#### How to create an LMS account...

| E-mail address (Username) Password            | Services (DHSES) Learning Management System.<br>DHSES LMS is designed to facilitate the scheduling of courses and retention of recorr<br>DHSES. This website will give you access to the current available trainings and each<br>authorized users to register for Courses administered by NYS DHSES.                                                                                                    | ds by               | Resources           Image: Available Training           Image: WebForms |
|-----------------------------------------------|----------------------------------------------------------------------------------------------------|---------------------|-------------------------------------------------------------------------|
| Reset your password                           | To request a new Portal account, click here New User Account Access Request or clic<br>the WebForms on the upper right side corner under the Resources band and select "                                                                                                    | k on<br>New         | Technical Support<br>For technical support, questions, or               |
| Sign in                                       | Request Webform, the Training Academy that you will be asked to choose is the prin<br>training office where you most often attend trainings).                                                                                                    | nary                | comments on this site, please contac<br>via e-mail: LMS@dhses.ny.gov    |
| sign in<br>WebForms                           | Request Webform, the Training Academy that you will be asked to choose is the prin<br>training office where you most often attend trainings).                                                                                                    | nary                | comments on this site, please contac<br>via e-mail: LMS@dhses.ny.gov    |
| Sign in<br>WebForms<br>WebForm •              | Request Webform, the Training Academy that you will be asked to choose is the prin<br>training office where you most often attend trainings).                                                                                                    | nary                | comments on this site, please contact<br>via e-mail: LMS@dhses.ny.gov   |
| Sign in<br>WebForm •<br>New User Account Acco | Description SS Request Description SS Request SS Request SS Request SS Reque | ary<br>a New User A | comments on this site, please contact<br>via e-mail: LMS@dhses.ny.gov   |

|       | New User Account                                                  | t Access Red                                | quest We                            | bform                     |                                  |                    |                                                                                            |
|-------|-------------------------------------------------------------------|---------------------------------------------|-------------------------------------|---------------------------|----------------------------------|--------------------|--------------------------------------------------------------------------------------------|
|       | Please be sure that all your co<br>impact the consideration of yo | ntact information is<br>our account approva | correct on this<br>al. We need to l | s WebForm<br>pe sure that | . Failure to co<br>t we are able | mplete<br>to reacl | the required fields with correct and verifiable data may h you for any required follow-up. |
|       | All red asterisk(*) fields are r                                  | nandatory to be fi                          | lled.                               |                           |                                  |                    |                                                                                            |
| TEP 3 | * Please choose your<br>Training Academy with in<br>DHSES         | Select an option                            |                                     |                           |                                  | v 😮                |                                                                                            |
| S     | Person Information                                                |                                             |                                     |                           |                                  |                    |                                                                                            |
|       | Name (First Middle Last,<br>Suffix)                               | * First                                     | Middle                              | * Last                    |                                  |                    | Select an opt  Suffix                                                                      |
|       | ***Note : Primary email addre                                     | ss will be your User                        | name to access                      | s the DHSE                | S LMS Portal.                    | 7                  |                                                                                            |
|       | * Primary Email Address                                           |                                             |                                     |                           |                                  | •                  |                                                                                            |
|       |                                                                   |                                             |                                     |                           |                                  |                    |                                                                                            |

NOTE: You will receive information about your new account in two to three business days.

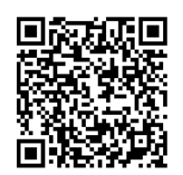

#### Scan to go to LMS home page

## How to navigate the main tabs in LMS...

| LEA | RNING MANAGEMENT                 | SYSTEM                              |                                             |                                       |                                    | Jewell, Mackenzie A. 🚽 |
|-----|----------------------------------|-------------------------------------|---------------------------------------------|---------------------------------------|------------------------------------|------------------------|
| Ho  | me Dashboard                     | DHSES Available Trainings           | Registration WebForms                       |                                       |                                    |                        |
|     |                                  |                                     |                                             |                                       |                                    |                        |
| Ac  | cess your i                      | nformation, includ                  | ing certification, employ                   | ment, and training                    |                                    |                        |
|     |                                  |                                     |                                             | _                                     | Email my Professional History F    | Report Manage Profile  |
| _   |                                  |                                     |                                             |                                       |                                    |                        |
|     |                                  | un tele                             |                                             |                                       |                                    |                        |
|     |                                  | omith, John                         |                                             |                                       |                                    |                        |
|     |                                  |                                     |                                             |                                       |                                    |                        |
|     | NYID                             |                                     | Primary Phone                               |                                       |                                    |                        |
|     | NY00                             | 00000                               | (555)555-5555 Work                          | Phone                                 |                                    |                        |
|     |                                  |                                     | Primary Email                               |                                       |                                    |                        |
|     |                                  |                                     | JohnSmith@gmail.co                          | om                                    |                                    |                        |
|     |                                  |                                     |                                             |                                       |                                    |                        |
|     |                                  |                                     |                                             |                                       |                                    |                        |
|     |                                  |                                     |                                             |                                       |                                    |                        |
|     |                                  |                                     |                                             |                                       |                                    |                        |
| Dł  | АЗПВОАКО                         | - Not currently in                  | use.                                        |                                       |                                    |                        |
|     |                                  |                                     |                                             |                                       |                                    |                        |
| DI  | HSES AVAIL                       | ABLE TRAINING - N                   | Not currently in use.                       |                                       |                                    |                        |
|     |                                  |                                     | ,                                           |                                       |                                    |                        |
|     |                                  |                                     |                                             |                                       |                                    |                        |
| Br  | rowse train                      | ing, register for cla               | isses, see status of regist                 | ration requests, up                   | date registration re               | quests.                |
| 0   | Dogi                             | stration                            |                                             |                                       |                                    |                        |
|     | TRegis                           | stration                            |                                             |                                       |                                    |                        |
|     | 777777777777777777               |                                     |                                             |                                       |                                    |                        |
|     | Find Traini                      | ng Events                           |                                             |                                       |                                    |                        |
|     | <b>Q</b> Browse                  |                                     |                                             |                                       |                                    |                        |
|     | <ul> <li>Or Sign Up f</li> </ul> | or Training                         |                                             |                                       |                                    |                        |
|     |                                  |                                     |                                             |                                       |                                    |                        |
|     | Enrollment                       | Requests                            |                                             |                                       | Tilters                            | Request Enrollment     |
|     |                                  |                                     | oming and current events. Completed trainin | g is shown only when the registration | on period extends beyond the cours |                        |
|     | By default, requests             | s for enrollment are shown for upco | 8                                           |                                       |                                    | e end date.            |
|     | By default, requests             | tor enrollment are shown for upor   | Student / NYID                              | Submitted                             | Request Status                     | e end date.            |

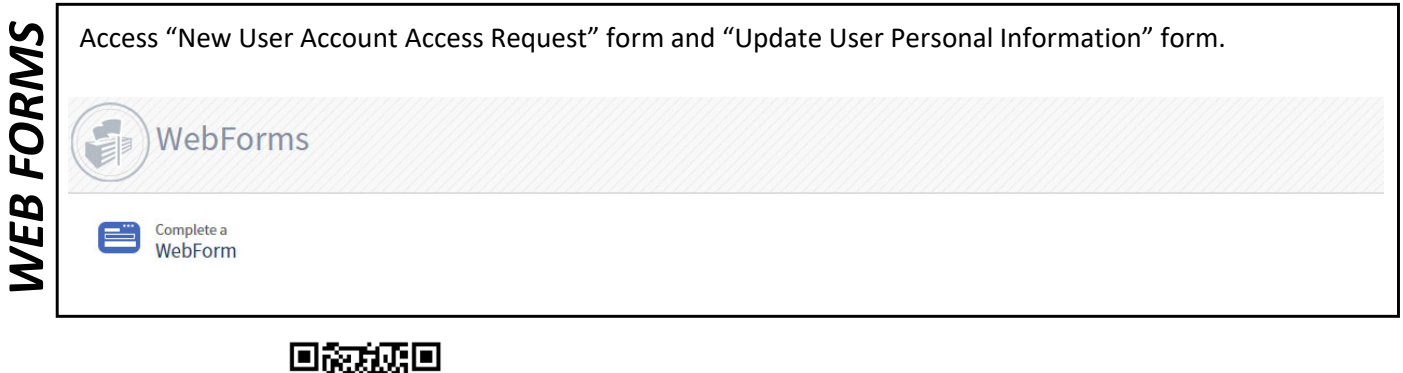

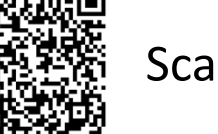

#### Scan to go to LMS home page

# How to print your certificate in LMS...

| STEP 1 | LEARNING MANY JEMENT SYSTEM<br>Home SAvailable Trainings Registration WebForms                                                     |                                                                    |                      | 4                                       | ↓ Jewell, Mackenzie A. 👻 |
|--------|----------------------------------------------------------------------------------------------------|--------------------------------------------------------------------|----------------------|-----------------------------------------|--------------------------|
|        | Training History                                                                                                    |                                                                    | View                 | By: 🔿 Fiscal Year 🖲 Calenc              | dar Year Reports         |
| rep 2  | 0 Hours       42 Hours         Upcoming, Ongoing & Unconfirmed       Current Calendar Year         01/01/2022 - 12/31/2022       2 | <b>53 Hours</b><br>Previous Calendar Ye<br>01/01/2021 - 12/31/2021 | a                    | 1,945 Hours<br>All Completed Trai       | ning >                   |
| S      | UPCOMING, ONGOING & UNCONFIRMED                                                                                                    |                                                                    |                      |                                         | 0                        |
|        | Training         Sta           REGIONAL FIRE ADMINISTRATORS CONFERENCE (01-14-0034) - 002         11/                              | End •           /09/2022         11/10/2022                        | Hours Trair<br>Oh Om | ning Category Student S<br>Pending (    | tatus 🖹<br>Registered) 🖹 |
|        |                                                                                                    |                                                                    |                      |                                         |                          |
|        | Training                                                                                                    |                                                                    |                      |                                         | <b>T</b> Filters         |
| ŝ      |                                                                                                    |                                                                    |                      |                                         | ۲                        |
| ٩      | Training NYS INST AUTH - FIRE SPRINKLER SYSTEMS FOR THE FIRE SERVICE (01-10-0069) - 005                                            | Start •<br>04/21/2022                                              | Grade H              | ours Student Status                     | Print :                  |
| H      | FIRE SPRINKLER SYSTEMS FOR THE FIRE SERVICE (01-10-0069) - 007                                                                     | 04/21/2022                                                         | 61                   | 01/01/2100<br>n 0m Comp                 | Print                    |
| 5      | NYS INST AUTH - FIRE ALARM SYSTEMS FOR THE FIRE SERVICE (01-10-0070) - 005                                                         | 04/19/2022                                                         | Oł                   | n Om Authorized thru -                  | Print :                  |
|        | FIRE ALARM SYSTEMS FOR THE FIRE SERVICE (01-10-0070) - 007                                                                         | 04/19/2022                                                         | 61                   | om Completed - 04/19/202                | 22 Print :               |
|        | Training                                                                                                    |                                                                    |                      |                                         | <b>T</b> Filters         |
| 4      |                                                                                                    |                                                                    |                      |                                         |                          |
| d      |                                                                                                    | Start +                                                            | Grade Ho             | ours Student Status                     |                          |
| HE     | LIDE CODIMINED DACTEME CODITIE FIDE CEDIACE (01 10 0000) 002                                                                       | 04/21/2022                                                         | or                   | 01/01/2100                              | Print :                  |
| S      | NYS INST AUTH - FIRE ALARM SYSTEMS FOR THE FIRE SERVICE (01-10-0069) - 007                                                         | 04/21/2022                                                         | 01                   |                                         | Diploma                  |
|        | FIRE ALARM SYSTEMS FOR THE FIRE SERVICE (01-10-0070) - 007                                                                         | 04/19/2022                                                         | 6h                   | 01/01/2100<br>0 m Completed - 04/19/202 | Transcript               |
|        |                                                                                                    |                                                                    |                      |                                         |                          |
|        | ■ PdfReportViewer.aspx 1 / 1   -                                                                                                   | 84% + 🕻                                                            | ] \$)                |                                         | ± 🖶 :                    |
|        |                                                                                                    |                                                                    |                      |                                         |                          |
|        |                                                                                                    |                                                                    |                      |                                         |                          |
| 5      |                                                                                                    |                                                                    |                      |                                         |                          |
| ΠE     |                                                                                                    |                                                                    |                      |                                         |                          |
| S      | NEWYO                                                                                                    | RK S                                                               | тат                  | E                                       |                          |
|        | OFFICE OF FIRE PRE                                                                                                    | EVENTION /                                                         | AND C                | ONTROL                                  |                          |
|        | TRAININ<br>This is                                                                                                    | G CERTIFICA<br>s to attest that                                    | TE                   | <u>A</u>                                |                          |

# How to print your training record...

|        | r                                                        |                                                                                                    |                                                                                                    |
|--------|----------------------------------------------------------|----------------------------------------------------------------------------------------------------|----------------------------------------------------------------------------------------------------|
| STEP 1 | LEARNING MANY IEMENT SYSTEM<br>Home                      | ings Registration WebForms                                                                                                    | 💄 Jewell, Mackenzie A. 🗸                                                                                                    |
| STEP 2 | <b>G Hours</b><br>Upcoming, Ongoing & Unconfirmed        | 42 Hours       53 Hours         Current Calendar Year       Previous Calendar Ye         01/01/2022 - 12/31/2022       01/01/2021 - 12/31/2021                                                                                                    | View By: O Fiscal Year Calendar Year Reports :<br>ar                                                                                                    |
| STEP 3 | Training History 6 Hours Upcoming, Ongoing & Unconfirmed | 42 Hours       53 Hours         Current Calendar Year       Previous Calendar Ye         01/01/2022 - 12/31/2022       01/01/2021 - 12/31/2021                                                                                                    | View By: O Fiscal Year Calendar Year Reports :<br>Training History<br>History<br>History<br>History<br>Training History<br>History<br>History |
| STEP 4 | PdfReportViewer.aspx                                     | 1 / 17       -       72%       +       Image: Constraint of the state of the state of the stat | Reported by Acadis® Readiness Sur     For: Smith, John     NYID NY???????      Expiration     Status 2004     Never Expires     Active (Active) 2004     Never Expires     Active (Active) 2005     Never Expires     Active (Active) 2004     Never Expires     Active (Active) 2004     Never Expires     Active (Active) 2004     Never Expires     Active (Active) 2004     Never Expires     Active (Active) 2004     Never Expires     Active (Active) 2004     Never Expires     Active (Active) 2004     Never Expires     Active (Active) 2004     Never Expires     Active (Active) 2004     Never Expires     Active (Active) 2004     Never Expires     Active (Active) 2004                                                                                                    |

#### How to register for training in LMS...

÷.

Jewell, Mackenzie A. 👻

STEP 1

LEAR

Home

IG MANAGEMENT SYSTEM

Dashboard DHSES Available Trainings

Registration

| All published current and future training matching filter criteria is displayed.                                                                                                    | / waitable fraining                                                          |                                                                                                    |                                                                    |                                                    |            |                              |         |
|----------------------------------------------------------------------------------------------------|------------------------------------------------------------------------------|----------------------------------------------------------------------------------------------------|--------------------------------------------------------------------|----------------------------------------------------|------------|------------------------------|---------|
| Taring:       Pegistration         Dates       Nours       Dates       Open Seats       Status         2021 DASIC EXTERIOR FIREFIGHTING<br>OPERATIONS WHINERO (01-05-010):<br>18:<br>0:<br>0:<br>0:       12/05/2022 - 04/05/2023       79 h 0m       0/9/21/2022 - 12/05/2022       16       Open       Image: Pegistration         2021 DASIC EXTERIOR FIREFIGHTING<br>OPERATIONS WHINERO (01-05-010):<br>18:<br>0:<br>0:       11/17/2022 - 01/26/2023       79 h 0m       0/9/03/2022 - 11/17/2022       0       0       Waitlist       Image: Pegistration         2021 DASIC EXTERIOR FIREFIGHTING<br>OPERATIONS WHINERO (01-05-010):<br>19:<br>0:       11/17/2022 - 01/26/2023       79 h 0m       0/9/03/2022 - 11/17/2022       0       0       Waitlist       Image: Pegistration         2021 DASIC EXTERIOR FIREFIGHTING<br>OPERATIONS WHINERO (01-05-0101):<br>20:<br>0:       11/17/2022 - 01/26/2023       79 h 0m       0/9/03/2022 - 11/17/2022       0       0       Waitlist       Image: Pegistration         2021 DASIC EXTERNOR       Extended FIREFIGHTING WHINERO (01-05-0101):<br>20:       11/17/2022 - 01/26/2023       79 h 0m       0/9/03/2022 - 11/17/2022       0       0       Waitlist       Image: Pegistration       Image: Pegistration       Image: Pegistration       Image: Pegistration       Image: Pegistration       Image: Pegistration       Image: Pegistration       Image: Pegistration       Image: Pegistration       Image: Pegistration       Image: Pegist | All published current and future training matching                           | ilter criteria is displayed.                                                                               |                                                                    |                                                    |            |                              |         |
| Event a, Location       Dates       Hours       Dates       Open Seats       Status         2021_BASIC_CTERIOR FIREFIGHTING<br>12/05/2022 - 04/05/2023       19 0m       09/21/2022 - 12/05/2022       16       Open III       Regr         136<br>07 - Franklin County       12/05/2022 - 04/05/2023       79 h 0m       09/21/2022 - 12/05/2022       16       Open III       Regr         120_2 BASIC_CTEREOR FIREFIGHTING<br>0PERATIONS W/HHERO (01-05-0101) -<br>40 - Westchester County       11/17/2022 - 01/26/2023       79 h 0m       09/03/2022 - 11/17/2022       0       • Waitlist       III       IIII       IIIII in appropriate information and click subbrr<br>button on the bottom right of the form.         Request Enrollment for Training Event         Fill in appropriate information and click subbrr<br>button on the bottom right of the form.         Request Enrollment         Place supply the following information to request enrollment. Requests will be reviewed prior to final enrollment. The Privacy Act of 1974 may apply to this form. Additional Details         Registrant         Registrant         Ourse       FIRE ALARM SYSTEMS FOR THE FIRE SERVICE (01-10-0070) - 023       ©         Student Supervisor       IO 9070- NYS OFFICE OF FIRE PREVENTION AN       IIIIIIIIIIIIIIIIIIIIIIIIIIIIIIIIIIII                                                                                                    | Training                                                                     |                                                                                                    |                                                                    | Registration                                       |            |                              |         |
| 2021 BASIC EXTERIOR RIREFIGHTING<br>136,<br>17 - Franklin County       12/05/2022 - 04/05/2023       79h 0m       09/21/2022 - 12/05/2022       16       0 pen       Im       Reg         2021 BASIC EXTERIOR RIREFIGHTING<br>OPERATIONS W/HMFRO (01-05-0101) -<br>40       11/17/2022 - 01/26/2023       79h 0m       09/03/2022 - 11/17/2022       0       0 Waitlist       Im       Image: County         Fill in appropriate information and click subbry<br>button on the bottom right of the form.         Request Enrollment for Training Event         Fill in appropriate information and click subbry<br>button on the bottom right of the form.         Places supply the following information to request enrollment. Requests will be reviewed prior to final enrollment. The Privacy Act of 1974 may apply to this form. Additional Details         Registrant information to request enrollment. Requests will be reviewed prior to final enrollment. The Privacy Act of 1974 may apply to this form. Additional Details         Registrant information         Improvision in the Service (01-10-0070) - 023 (®         * Registrant information in the supervisor is assigned         Student Supervisor No supervisor is assigned                                                                                                    | Event 🔺 / Location                                                           | Dates                                                                                                    | Hours                                                              | Dates                                              | Open Seats | Status                       |         |
| 1/ - Frankalin County       11/17/2022 - 01/26/2023       79h 0m       0/03/2022 - 11/17/2022       0       Waitlist       Wait         0       0 - Weistchester County       0       Waitlist       Waitlist       Waitlist       Waitlist         Figling Experiment for Training Event         Fill in appropriate information and click subm<br>button on the bottom right of the form.         Cequest Enrollment         Prevent Enrollment for Training Event         Registration<br>button on the bottom right of the form.         Request Enrollment         Course FIRE ALARM SYSTEMS FOR THE FIRE SERVICE (01-10-0070) - 023 (*<br>Registrant Jewell, Mackenzie A. (NY0000071)         Student Supervisor is assigned                                                                                                    | 2021 BASIC EXTERIOR FIREFIGHTING<br>OPERATIONS W/HMFRO (01-05-0101) -<br>136 | 12/05/2022 - 04/05/2023                                                                                    | 79h 0m                                                             | 09/21/2022 - 12/05/2022                            | 16         | Open                         | Registe |
| Fill in appropriate information and click subr<br>button on the bottom right of the form.<br>Request Enrollment<br>Please supply the following information to request enrollment. Requests will be reviewed prior to final enrollment. The Privacy Act of 1974 may apply to this form. Additional Details<br>REGISTRANT INFORMATION<br>Course FIRE ALARM SYSTEMS FOR THE FIRE SERVICE (01-10-0070) - 023 *<br>* Registrant Jewell, Mackenzie A. (NY0000071)<br>Sending Organization 01970 - NYS OFFICE OF FIRE PREVENTION AN *                                                                                                    | 2021 BASIC EXTERIOR FIREFIGHTING<br>OPERATIONS W/HMFRO (01-05-0101) -        | 11/17/2022 - 01/26/2023                                                                                    | 79h 0m                                                             | 09/03/2022 - 11/17/2022                            | 0          | <ul> <li>Waitlist</li> </ul> | Waitli  |
| Fill in appropriate information and click subm<br>button on the bottom right of the form.         Equest Enrollment         Please supply the following information to request enrollment. Requests will be reviewed prior to final enrollment. The Privacy Act of 1974 may apply to this form. Additional Details         REGISTRANT INFORMATION         Course       FIRE ALARM SYSTEMS FOR THE FIRE SERVICE (01-10-0070) - 023 (*         * Registrant       Jewell, Mackenzie A. (NY000071)         Sending Organization       [1970 - NYS OFFICE OF FIRE PREVENTION AN]         Student Supervisor       No supervisor is assigned                                                                                                    | 140<br>60 - Westchester County                                               |                                                                                                    |                                                                    |                                                    |            |                              |         |
| Course       FIRE ALARM SYSTEMS FOR THE FIRE SERVICE (01-10-0070) - 023 (*)         * Registrant       Jewell, Mackenzie A. (NY0000071)         Sending Organization       01970 - NYS OFFICE OF FIRE PREVENTION AN         Student Supervisor       No supervisor is assigned                                                                                                    | REGISTRANT INFORMATION                                                       |                                                                                                    |                                                                    |                                                    |            |                              |         |
| * Registrant       Jewell, Mackenzie A. (NY0000071)         Sending Organization       01970 - NYS OFFICE OF FIRE PREVENTION AN         Student Supervisor       No supervisor is assigned                                                                                                    | REGISTICALITY INTO REALITY                                                   |                                                                                                    |                                                                    |                                                    |            |                              |         |
| Sending Organization       01970 - NYS OFFICE OF FIRE PREVENTION AN         Student Supervisor       No supervisor is assigned                                                                                                    | REGISTRART IN OKMATON                                                        | Course FIRE ALARM SYS                                                                                      | TEMS FOR THE F                                                     | IRE SERVICE (01-10-0070) - 023                     |            |                              |         |
| Student Supervisor No supervisor is assigned                                                                                                    |                                                                              | Course FIRE ALARM SYS 'Registrant Jewell, Mackenz                                                          | TEMS FOR THE F<br>ie A. (NY0000071                                 | IRE SERVICE (01-10-0070) - 023<br>.)               | <b>(</b>   |                              |         |
|                                                                                                    | Sending C                                                                    | Course FIRE ALARM SYS<br>* Registrant Jewell, Mackenz<br>rganization 01970 - NYS OFF                       | TEMS FOR THE F<br>ie A. (NY0000071<br>ICE OF FIRE PRE              | IRE SERVICE (01-10-0070) - 023<br>.)<br>VENTION AN | 6          |                              |         |
| REGISTRANT PREREQUISITES                                                                                                    | Sending C                                                                    | Course FIRE ALARM SYS * Registrant Jewell, Mackenz rganization 01970 - NYS OFF Supervisor No supervisor is | TEMS FOR THE F<br>ie A. (NY0000071<br>ICE OF FIRE PRE<br>assigned  | IRE SERVICE (01-10-0070) - 023<br>.)<br>VENTION AN | ۶          |                              |         |
|                                                                                                    | Sending C<br>Student<br>REGISTRANT PREREQUISITES                             | Course FIRE ALARM SYS * Registrant Jewell, Mackenz rganization O1970 - NYS OFf Supervisor No supervisor is | TEMS FOR THE F<br>ie A. (NY0000071<br>FICE OF FIRE PRE<br>assigned | IRE SERVICE (01-10-0070) - 023<br>.)<br>VENTION AN | ٥          |                              |         |
|                                                                                                    | Sanding (                                                                    | Course FIRE ALARM SYS'<br>'Registrant Jewell, Mackenz                                                      | TEMS FOR THE F                                                     | IRE SERVICE (01-10-0070) - 023<br>.)               | ē          |                              |         |

NOTE: To cancel a request email LMS@dhses.ny.gov.

# How to search for training in LMS...

| 7      |                                                                                                |                                           |                           |                               |                |            |   | terrell Mackanzia A _  |
|--------|------------------------------------------------------------------------------------------------|-------------------------------------------|---------------------------|-------------------------------|----------------|------------|---|------------------------|
| EP     | Home Dashboard DHSES Availa                                                                    | ble Trainings Registration                |                           |                               |                |            | ÷ | Jewell, Mackenzie A. 👻 |
| LS     |                                                                                                |                                           |                           |                               |                |            |   |                        |
| •,     |                                                                                                |                                           |                           |                               |                |            |   |                        |
| STEP 2 | Find Training Events                                                                           |                                           |                           |                               |                |            |   |                        |
| 3      | Registration<br>Browse Training<br>Available Training                                          |                                           |                           |                               |                |            |   | <b>Filters</b>         |
| đ      | All published current and future training                                                      | ng matching filter criteria is displayed. |                           | 1                             |                |            |   |                        |
| Ш      | Training<br>Event  / Location                                                                  | Dates                                     | Hours                     | Registration Dates            | Open Seats     | Status     |   |                        |
| SI     | 2021 BASIC EXTERIOR FIREFIGHT<br>OPERATIONS W/HMFRO (01-05-0<br>136                            | ING 12/05/2022 - 04/05/202<br>101) -      | .3 79h 0m                 | 09/21/2022 - 12/05/2022       | 16             | Open       |   |                        |
|        | 2021 BASIC EXTERIOR FIREFIGHT<br>OPERATIONS W/HMFRO (01-05-0<br>140<br>60 - Westchester County | ING 11/17/2022 - 01/26/202<br>101) -      | 3 79h 0m                  | 09/03/2022 - 11/17/2022       | 0              | • Waitlist |   | Waitlist               |
|        |                                                                                                |                                           |                           |                               |                |            |   |                        |
|        | [                                                                                              |                                           |                           |                               |                |            |   |                        |
|        | Fill in filter options                                                                         | Filters                                   | vonts matching al         | Lof the criteria provided be  | low Past and   |            |   |                        |
|        | to narrow down                                                                                 | unpublished training is never display     | vents matching at<br>yed. | t of the criteria provided be | low. Past and  |            |   |                        |
|        | your search.                                                                                   | Keyword                                   | Enter keyword             |                               |                |            |   |                        |
|        |                                                                                                | Program                                   | Select a program          | n                             | •              |            |   |                        |
|        |                                                                                                | Duoso                                     |                           |                               |                |            |   |                        |
|        |                                                                                                | DHSES<br>Programs/Academies               | Select a program          | n category                    | *              |            |   |                        |
|        |                                                                                                | Registration Status                       | Select a registra         | tion status                   | *              |            |   |                        |
| ß      |                                                                                                | Training Delivery                         | Online                    |                               |                |            |   |                        |
| ž      |                                                                                                |                                           | Classroom                 |                               |                |            |   |                        |
| Ξ      |                                                                                                | Location                                  | Select a location         | l                             | •              |            |   |                        |
| EA     |                                                                                                | Training Date                             | Display training ranges.  | available within the specifie | ed date        |            |   |                        |
| Σ      |                                                                                                |                                           | 🗌 Within 30 Day           | /S                            | _              | _          |   |                        |
| S      |                                                                                                |                                           | 30 to 90 Days             |                               |                |            |   |                        |
| Š      |                                                                                                |                                           | 90 to 180 Day             | S                             |                |            |   |                        |
| 5      |                                                                                                |                                           | More than 1 Y             | lear                          |                |            |   |                        |
| 4      |                                                                                                |                                           |                           |                               |                |            |   |                        |
| S      |                                                                                                |                                           |                           | Cancel   Clear A              | All Filters Ap | ply        |   |                        |

### How to update an LMS account...

| Sign in                                                        | Services (DHSES) Learning Management System.                                                                                                    | Resources                                                                                                    |
|----------------------------------------------------------------|----------------------------------------------------------------------------------------------------|----------------------------------------------------------------------------------------------------|
| E-mail address (Username) Password Reset your password Sign in | DHSES LMS is designed to facilitate the scheduling of courses and retention of records by DHSES. This website will give you access to the current available trainings and could authorized users to register for Courses administered by NYS DHSES. New DHSES LMS Users To request a new Portal account, click here New User Account Access Request or click on the WebForms on the upper right side corner under the Resources band and select "New User Account Access Request." (NOTE: When filling out the New User Account Access Request Webform, the Training Academy that you will be asked to choose is the primary | <ul> <li>Available Training</li> <li>WebForms</li> <li>Technical Support</li> <li>For technical support, questions, or comments on this site, please contact</li> </ul> |
|                                                                | training office where you most often attend trainings).                                                                                                    | via e-mail: LMS@dhses.ny.gov                                                                                                    |

# WebForms

STEP 2

| WebForm 🔺                        | Description                                                            |
|----------------------------------|------------------------------------------------------------------------|
| New User Account Access Request  | Please fill this webform to request a New User Account Access Request. |
| Update User Personal Information | Please fill this webform to request Update User Personal Information.  |

|      | Update User Perso                                                                                                    | nal Information WebForm                  |  |  |  |  |  |  |  |  |
|------|----------------------------------------------------------------------------------------------------|------------------------------------------|--|--|--|--|--|--|--|--|
|      | Please be sure that all your contact information is correct on this Request to update your personal profile information WebForm. Failure to complete the required fields with correct and verifiable data may impact the consideration of the change requested by you to your personal profile information. DHSES needs to be sure that DHSES LMS Administrators are able to reach you for any required follow-up. All red asterisk(*) fields are mandatory to be filled. |                                          |  |  |  |  |  |  |  |  |
| 3    | Primary Organizat                                                                                                    | ion                                      |  |  |  |  |  |  |  |  |
| STEP | * Please choose your<br>Training Academy with in<br>DHSES                                                                                                    | Select an option                         |  |  |  |  |  |  |  |  |
|      | Personal Informat                                                                                                    | ion                                      |  |  |  |  |  |  |  |  |
|      | Name (First Middle Last,<br>Suffix)                                                                                                    | * First     Middle     * Last     Suffix |  |  |  |  |  |  |  |  |
|      | * Date of Birth                                                                                                    |                                          |  |  |  |  |  |  |  |  |

NOTE: You will receive information about your new account in two to three business days.

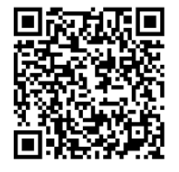

#### Scan to go to LMS home page

### How to upload items to your registration in LMS...

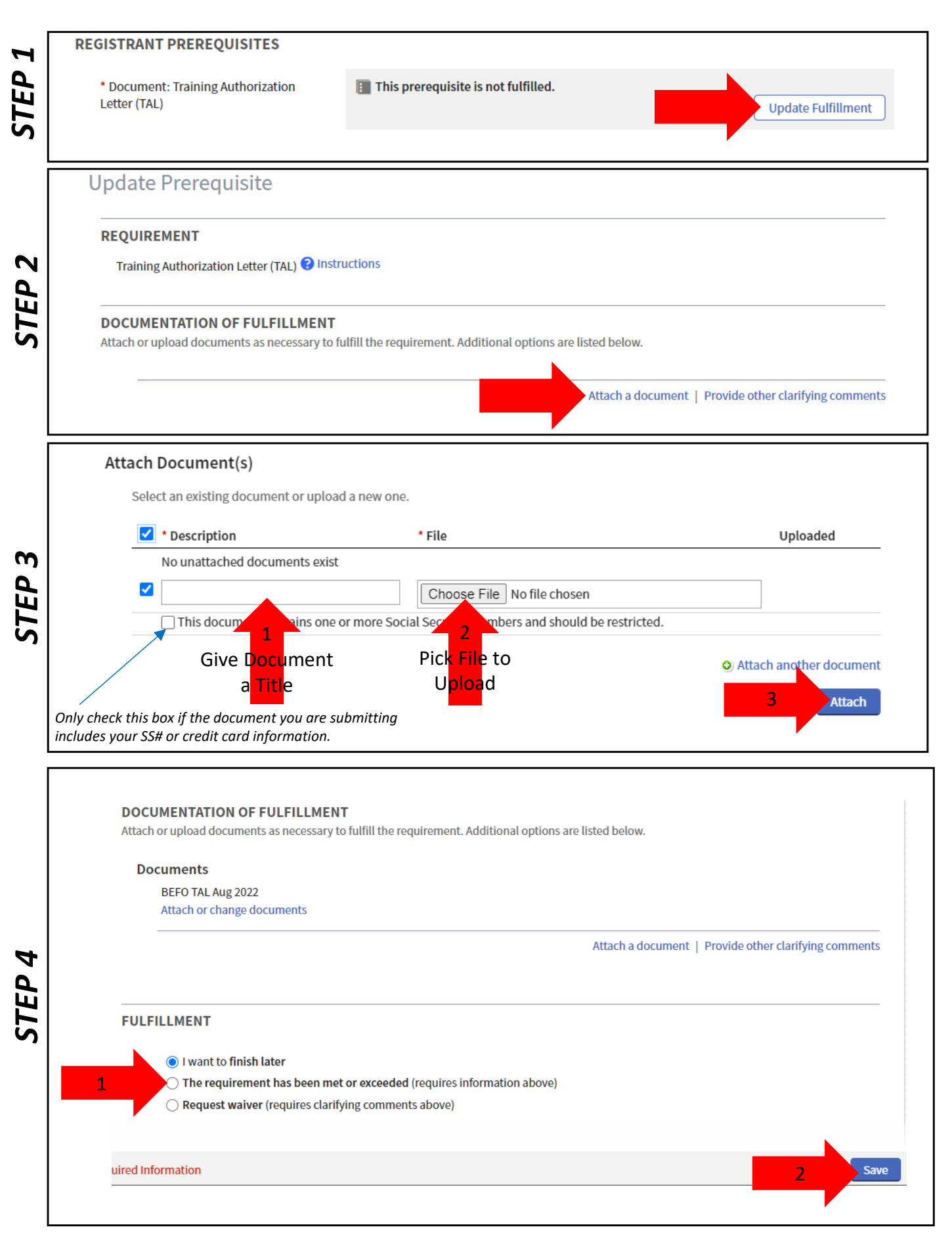

#### How to view your training record...

| Г |                                                                                                    |                                                                                                    |                                                                                                    |                                                                                                    |                                                                            |                                                                  |                                                                                                    |       |                                                                                                    |                                                                                                    |                                                                                                    |
|---|----------------------------------------------------------------------------------------------------|----------------------------------------------------------------------------------------------------|----------------------------------------------------------------------------------------------------|----------------------------------------------------------------------------------------------------|----------------------------------------------------------------------------|------------------------------------------------------------------|----------------------------------------------------------------------------------------------------|-------|----------------------------------------------------------------------------------------------------|----------------------------------------------------------------------------------------------------|----------------------------------------------------------------------------------------------------|
|   | LEARNING MAN SEMENT S                                                                                                    | YSTEM                                                                                                    | rainings Registration                                                                                                    | WebForm                                                                                                    | ns                                                                         |                                                                  |                                                                                                    |       |                                                                                                    |                                                                                                    | 📮 Jewell, Macken                                                                                                    |
|   |                                                                                                    |                                                                                                    | uningo negistration                                                                                                    |                                                                                                    |                                                                            |                                                                  |                                                                                                    |       |                                                                                                    |                                                                                                    |                                                                                                    |
|   |                                                                                                    |                                                                                                    |                                                                                                    |                                                                                                    |                                                                            |                                                                  |                                                                                                    |       |                                                                                                    |                                                                                                    |                                                                                                    |
|   | Training Histo                                                                                                    | ry                                                                                                    |                                                                                                    |                                                                                                    |                                                                            |                                                                  |                                                                                                    | Vie   | w By: 🔾                                                                                                | ) Fiscal Year 🌘 Ca                                                                                                    | alendar Year Rep                                                                                                    |
|   | 6 Hours<br>Upcoming, Ongoing                                                                                                    | & Unconfirmed                                                                                                    | <b>42 Hours</b><br>Current Calendar 1<br>01/01/2022 - 12/31/202                                                                                                    | lear<br>2                                                                                                    | >                                                                          | <b>53 Hours</b><br>Previous Cale<br><sup>01/01/2021 - 12/3</sup> | endar Year<br>31/2021                                                                                                    |       |                                                                                                    | 1,945 Hours                                                                                                    | <b>S</b><br>I Training                                                                                                    |
|   |                                                                                                    |                                                                                                    |                                                                                                    |                                                                                                    |                                                                            |                                                                  |                                                                                                    |       |                                                                                                    |                                                                                                    |                                                                                                    |
|   | Sm                                                                                                    | ith, Johi                                                                                                    | n (NY???                                                                                                    | ????)                                                                                                    |                                                                            |                                                                  |                                                                                                    |       |                                                                                                    |                                                                                                    |                                                                                                    |
|   | Sm.<br>Training                                                                                                    | iith, Johi                                                                                                    | n (NY???                                                                                                    | ????)                                                                                                    |                                                                            |                                                                  |                                                                                                    |       |                                                                                                    |                                                                                                    | <b>T</b> Filter                                                                                                    |
|   | Training                                                                                                    | ith, Johi                                                                                                    | n (NY???                                                                                                    | ????)                                                                                                    |                                                                            |                                                                  | Start                                                                                                    | Grade | Hours                                                                                                  | Student Status                                                                                                    | <b>▼</b> Filter<br>©. ₫                                                                                                    |
|   | Training<br>Training                                                                                                    | ith, Johi                                                                                                    | n (NY???<br>46 (01-04-0001) - 02-01-99-                                                                                                    |                                                                                                    | )9/30/1999]                                                                |                                                                  | Start<br>09/30/1999                                                                                                    | Grade | Hours<br>16h<br>0m                                                                                     | Student Status<br>Completed -<br>09/30/1999                                                                                                    | Tilter                                                                                                    |
|   | Training A<br>Training A<br>ACCIDENT VICTUR<br>ADVANCED FIRE                                                                                                    | ith, Johi<br>Mextrication training<br>Fighter training cou                                                                                            | n (NY???<br>אG (01-04-0001) - 02-01-99-<br>JRSE (01-05-0001) - 01-01-9                                                                                                    | <b>????)</b><br>038 [09/30/1999 - 0<br>19-004 [05/31/2003                                                                                      | )9/30/1999]<br>- 05/31/2003]                                               |                                                                  | Start<br>09/30/1999<br>05/31/2003                                                                                                   | Grade | Hours<br>16h<br>0m<br>24h<br>0m                                                                        | Student Status<br>Completed -<br>09/30/1999<br>Completed -<br>05/31/2003                                                                                                    | T Filter                                                                                                    |
|   | Training<br>Training<br>Training<br>ACCIDENT VICTI<br>ADVANCED FIRE<br>Advanced State<br>09/07/2018]                                                                                    | ith, Johi<br>M EXTRICATION TRAININ<br>FIGHTER TRAINING COLU<br>Emergency Operations                                                                   | n (NY???<br>NG (01-04-0001) - 02-01-99-<br>JRSE (01-05-0001) - 01-01-9<br>Center (SEOC) Course (04-2                                                                                        | <b>????</b> )<br>038 [09/30/1999 - 0<br>99-004 [05/31/2003<br>22-0304) - 18001 [05                                                             | )9/30/1999]<br>- 05/31/2003]<br>9/07/2018 -                                |                                                                  | Start<br>09/30/1999<br>05/31/2003<br>09/07/2018                                                                                     | Grade | Hours<br>16h<br>0m<br>24h<br>0m<br>24h<br>0m                                                           | Student Status<br>Completed -<br>09/30/1999<br>Completed -<br>05/31/2003<br>Completed -<br>09/07/2018                                                                                        | T Filter         Image: Constraint of the second second s |
|   | Training<br>Training<br>Training<br>Training<br>ACCIDENT VICT<br>ADVANCED FIRE<br>Advanced State<br>09/07/2018]<br>ALTERNATIVE FI<br>- 05/31/1998]                                      | ith, Johi<br>M Extrication trainin<br>Fighter training cou<br>Emergency Operations of<br>JELED VEHICLES AND NE                                        | n (NY???<br>NG (01-04-0001) - 02-01-99-<br>JRSE (01-05-0001) - 01-01-9<br>Center (SEOC) Course (04-2<br>EW VEHICLE TECHNOLOGY                                                               | <b>????</b> )<br>038 [09/30/1999 - 0<br>19-004 [05/31/2003<br>22-0304) - 18001 [05<br>(01-04-0006) - 03-0                                      | )9/30/1999]<br>- 05/31/2003]<br>9/07/2018 -<br>11-99-002 [05/3             | 1/1998                                                           | Start<br>09/30/1999<br>05/31/2003<br>09/07/2018<br>05/31/1998                                                                       | Grade | Hours           16h           0m           24h           0m           24h           0m           4h 0m | Student Status<br>Completed -<br>09/30/1999<br>Completed -<br>05/31/2003<br>Completed -<br>09/07/2018<br>Completed -<br>05/31/1998                                                           | Trilter         Image: Second second second |
|   | Training         Training ▲         Accident victu         ADVANCED FIRE         Advanced state         09/07/2018]         ALTERNATIVE FI         -05/31/1998]         Basic Emergence | ith, John<br>MEXTRICATION TRAININ<br>FIGHTER TRAINING COL<br>Emergency Operations O<br>JELED VEHICLES AND NE<br>Y Operations Center Fur               | n (NY???<br>NG (01-04-0001) - 02-01-99-<br>JRSE (01-05-0001) - 01-01-5<br>Center (SEOC) Course (04-2<br>EW VEHICLE TECHNOLOGY<br>Inctions (IS-2200) (11-18-22                               | <b>?????)</b><br>038 [09/30/1999 - 0<br>19-004 [05/31/2003<br>22-0304) - 18001 [05<br>(01-04-0006) - 03-0<br>00) - 001                         | )9/30/1999]<br>- 05/31/2003]<br>9/07/2018 -<br>11-99-002 [05/3             | 1/1998                                                           | Start<br>09/30/1999<br>05/31/2003<br>05/31/1998<br>01/01/2000                                                                       | Grade | Hours<br>16h<br>0m<br>24h<br>0m<br>4h0m<br>4h0m                                                        | Student Status<br>Completed -<br>09/30/1999<br>Completed -<br>05/31/2003<br>Completed -<br>09/07/2018<br>Completed -<br>05/31/1998<br>Completed -<br>05/31/1998                              | Tiller         Print :         Print :         Print :         Print :         Print :         Print :         Print :         Print :                                                                                                    |
|   | Training Survey Straining                                                                                                    | MEXTRICATION TRAININ<br>FIGHTER TRAINING COLU<br>Emergency Operations of<br>JELED VEHICLES AND NE<br>y Operations Center Fur<br>D SEARCH SKILLS (DEC) | n (NY???<br>NG (01-04-0001) - 02-01-99-<br>JRSE (01-05-0001) - 01-01-5<br>Center (SEOC) Course (04-2<br>EW VEHICLE TECHNOLOGY<br>Inctions (IS-2200) (11-18-22<br>(01-05-0008) - 99-01-99-01 | <b>?????)</b><br>038 [09/30/1999 - 0<br>09-004 [05/31/2003<br>22-0304) - 18001 [09<br>(01-04-0006) - 03-0<br>00) - 001<br>3 [01/31/2004 - 01/2 | )9/30/1999]<br>- 05/31/2003]<br>9/07/2018 -<br>11-99-002 [05/3<br>31/2004] | 1/1998                                                           | start           09/30/1999           05/31/2003           09/07/2018           05/31/1998           01/01/2000           01/31/2004 | Grade | Hours<br>16h<br>0m<br>24h<br>0m<br>4h0m<br>4h0m<br>4h0m<br>8h0m                                        | Student Status<br>Completed -<br>09/30/1999<br>Completed -<br>05/31/2003<br>Completed -<br>09/07/2018<br>Completed -<br>05/31/1998<br>Completed -<br>02/23/2022<br>Completed -<br>02/23/2004 | T Filter   Filter   Print ::   Print ::   Print ::   Print ::   Print ::   Print ::                                                                                                    |

NOTE: All columns on your training record are sortable, click the column header to sort.

# How to view/update your registration in LMS...

|            | _ |
|------------|---|
|            | г |
|            | L |
|            |   |
|            | L |
|            |   |
|            | L |
|            |   |
|            | L |
|            |   |
|            | L |
|            |   |
|            |   |
|            | L |
|            |   |
|            | • |
|            |   |
|            |   |
|            |   |
|            | L |
|            |   |
|            | L |
|            |   |
|            | L |
|            | L |
|            |   |
|            | L |
|            |   |
| <b>•</b> • | L |
|            |   |
|            | L |
| •          |   |
|            | L |
| -          |   |
|            | L |
|            |   |
|            | L |
|            | L |
|            | L |
|            | • |
|            | • |
|            | • |
|            | L |
|            | • |
| - J        | • |
|            | - |

STATUS MEANINGS

STEP

Hor

IANAGEMENT SYSTEM

DHSES Available Trainings

Registration

| Regis                                                                              | stration                                                                                                    |                                                                                                    |                                                                                       |                                                                        |                    |
|------------------------------------------------------------------------------------|----------------------------------------------------------------------------------------------------|----------------------------------------------------------------------------------------------------|---------------------------------------------------------------------------------------|------------------------------------------------------------------------|--------------------|
| ind Trainii                                                                        | ng Events                                                                                                    |                                                                                                    |                                                                                       |                                                                        |                    |
| <b>Q</b> Browse<br>Or Sign Up f                                                    | or Training                                                                                                    |                                                                                                    |                                                                                       |                                                                        |                    |
| nrollment                                                                          | Requests                                                                                                    |                                                                                                    |                                                                                       | <b>T</b> Filters                                                       | Request Enrollment |
| default, requests                                                                  | Requests for enrollment are shown for upcoming and curre Training Event                                                                                                    | ent events. Completed training is shown only w<br>Student / NYID                                                                                                    | then the registratio                                                                  | Filters                                                                | e end date.        |
| nrollment<br>default, requests<br>Event Start •<br>11/09/2022                      | Requests<br>for enrollment are shown for upcoming and curre<br>Training Event<br>REGIONAL FIRE ADMINISTRATORS<br>CONFERENCE (01-14-0034) - 002                                                                                             | ent events. Completed training is shown only w<br>Student / NYID<br>Jewell, Mackenzie A. (NY0000071)<br>01970 - NYS OFFICE OF FIRE PREVENTION AND<br>CONTROL (DHSES) (OFPC)                                                                                                    | then the registratio<br>Submitted<br>08/24/2022<br>11:58 AM                           | Filters n period extends beyond the course Request Status     Enrolled | e end date.        |
| nrollment<br>default, requests<br><u>Event Start ~</u><br>11/09/2022<br>12/07/2022 | Requests<br>for enrollment are shown for upcoming and curre<br>Training Event<br>REGIONAL FIRE ADMINISTRATORS<br>CONFERENCE (01-14-0034) - 002<br>NYS OFFICER DEVELOPMENT-PLANNING AND<br>EMERGENCY RESPONSE COURSE (01-11-<br>0153) - 062 | ent events. Completed training is shown only w<br>Student / NYID<br>Jewell, Mackenzie A. (NY0000071)<br>01970 - NYS OFFICE OF FIRE PREVENTION AND<br>CONTROL (DHSES) (OFPC)<br>Jewell, Mackenzie A. (NY0000071)<br>01970 - NYS OFFICE OF FIRE PREVENTION AND<br>CONTROL (DHSES) (OFPC) | then the registratio<br>Submitted<br>08/24/2022<br>11:58 AM<br>10/24/2022<br>11:01 AM | Filters      Pending (Registered)                                      | e end date.        |

| F        | REGISTRANT PREREQUISITES                         |                                                                                                  |                                                                  |   |
|----------|--------------------------------------------------|--------------------------------------------------------------------------------------------------|------------------------------------------------------------------|---|
| CUMEN    | Document: Training Authorization Letter<br>(TAL) | The following fulfills this requirement:<br>Response Provided<br>Documents Supplied<br>Documents |                                                                  |   |
| $\smile$ |                                                  |                                                                                                  | -11 - 11                                                         |   |
| O        |                                                  | Description                                                                                      | File Name                                                        | _ |
| 2        |                                                  | Jewell TAL                                                                                       | File Name Training Authorization Letter 04_22.pdf                | _ |
| 00       |                                                  | Description<br>Jewell TAL<br>TAL                                                                 | File Name Training Authorization Letter 04_22.pdf Jewell TAL.pdf |   |
|          |                                                  | Description<br>Jewell TAL<br>TAL<br>Add a document                                               | File Name Training Authorization Letter 04_22.pdf Jewell TAL.pdf |   |

Pending (Registered) – Your registration is being reviewed.
 Enrolled – All prerequisites have been met and you may attend the class.
 Waitlisted – The class is currently full an you have been placed on a waitlist.
 Canceled – You have requested that your registration request be canceled.
 Denied – You do not meet the prerequisites for this class, and you are not eligible to attend.

NOTE: To cancel a request email LMS@dhses.ny.gov.